- 令和2年2月18日 実践 P 研修記録
  前回の「変換候補にない漢字を作り登録する」を復習しました
  ◆ 外字の削除の方法

  四角形で漢字を囲みデリートで削除する
  編集より「同じコードで保存」をクリックする

  (例)
   棈(あべまき)を外字エディターで作り登録する方法

  Word 又はメモ帳に 材と清の漢字を入力する
  - 外字エディターを起動する

「材」をコピーして外字エディターに貼り付ける

ウインドウより「参照」をクリックする

「清」をコピーして外字エディターに貼り付ける

「材」の右を削除して、「清」の青を左へドラッグし漢字を整える

編集より「同じコードで保存」をクリックする

Word 又はメモ帳に「がいじ」と入力し「F5」を押す

IME パッド・文字一覧表に「 精」が登録されてクリックすると

Word 又はメモ帳に張り付く

| 4      | シフト JIS - 外字                                                                                                 |   | Meiryo UI |   |   | V 🌔 🏘 📰 • |     |              | Del     |
|--------|----------------------------------------------------------------------------------------------------|---|-----------|---|---|-----------|-----|--------------|---------|
| 1 3    | 文字カテゴリ                                                                                                    | × |           | 0 | 1 | 2         | 3 ^ | Enter        | Esc     |
| e<br>I | <ul> <li>ごうかな</li> <li>ごうかります</li> <li>ごうかります</li> <li>ごうかります</li> </ul>                                     | ^ | 0xF040    | 棈 |   |           | Г   | Space<br>← → | 交換<br>↑ |
| ß      | <ul> <li>         ロシア文字      </li> <li>         ゴ 野線素片      </li> <li>         アン本教室(ローフ教室)      </li> </ul> |   | 0xF050    | ^ | ~ | <         | >   |              |         |
|        | <ul> <li>■ 囲み突数子/□- (数子</li> <li>■ 単位記号</li> <li>■ 省略文字/囲み文字/≤</li> </ul>                                    |   | 0xF060    |   | ٠ |           | •   |              |         |
|        | <ul> <li>         — 数学記号         <ul> <li>                  漢字 1</li></ul></li></ul>                         |   | 0xF070    |   | • | •         | •   |              |         |
|        | <b>企</b> 外字                                                                                                  | ~ |           |   |   |           | ~   |              |         |

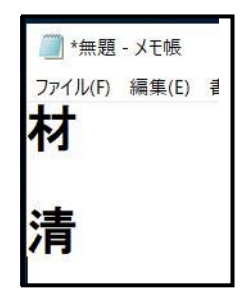

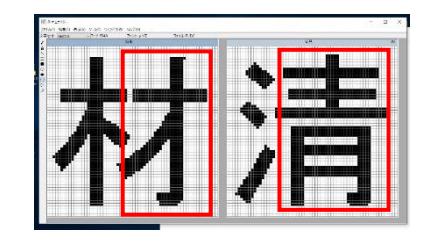

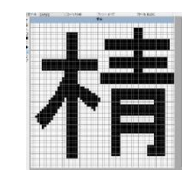